堺市保育士・保育所支援センター【堺市保育士等就職支援コーディネート事業】求職者登録

堺市電子申請システム申込み手順(スマートフォン)

①堺市ホームページトップ画面の「オンラインサービス」を選択

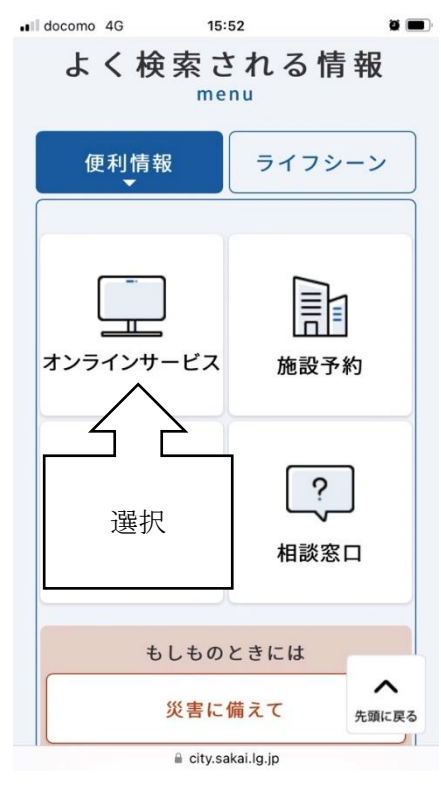

②「堺市電子申請システム」を選択

| l docomo 4G 🐝 15:55 🖉 🗖                                             |
|---------------------------------------------------------------------|
| 申請、届出、イベント申<br>込、窓口予約                                               |
| 市で受け付けている申請、届出、イベント<br>申込、アンケート、採用試験申込、窓口予<br>約をオンライン上で行うことができます。   |
| <ul> <li>□ 堺市電子申請システム</li> <li>市に提出</li> <li>■・届出書等をダウンロ</li> </ul> |
| 選択                                                                  |
| ナポータル                                                               |
| 国か提供するンステムで、子育てに関する<br>手続の申請や届出をオンライン上で行っ-<br>とができます。               |
| ロ <u>ぴったりサービスーマイナポータル</u>                                           |

#### ③画面右上にある「新規登録」を選択

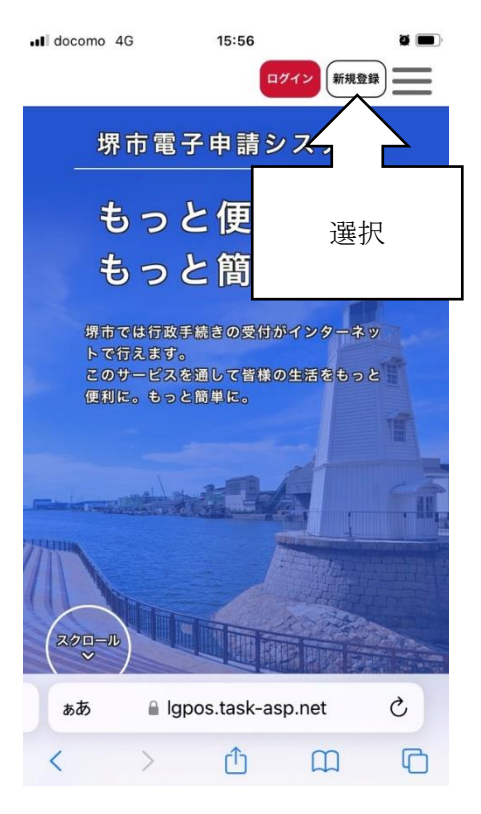

# ④画面下にある「個人として登録する」を選択

■ docomo 4G 15:57 0 ■ お気に入りのカテゴリを登録すること で、あなたの知りたい情報をお届けし ます。

| 個人。 | <b>として登録す</b><br>ごで利用の方はこ | <b>3</b><br>55556. |        |             |
|-----|---------------------------|--------------------|--------|-------------|
|     | 者として登                     | 屋援択                |        | <b>用の</b> → |
| •   | 木-                        | ームに戻る              | 3      |             |
| ぁあ  | 🔒 lgpo                    | s.task-as          | sp.net | Ç           |
|     |                           | •                  |        | -           |

⑤内容確認の上「利用規約に同意します」に☑をつけ、「利用者の登録を

開始する」を選択

| •II docomo                                                                                        | 4G                                                                                                    | 15:58        |                                                         | ğ 🔳                                   |
|---------------------------------------------------------------------------------------------------|----------------------------------------------------------------------------------------------------|--------------|---------------------------------------------------------|---------------------------------------|
| 利用規約<br>の確認                                                                                       | メールアドレ<br>スの登録                                                                                                    | 利用者情報<br>の入力 | 入力内容<br>の確認                                             | 本登録の<br>完了                            |
| 利用規                                                                                               | 約の確認                                                                                                    |              |                                                         |                                       |
| 第1 月<br>本規とに<br>なた<br>8 2 和しま<br>(約)<br>日約<br>い必<br>用約<br>す<br>電<br>(1)<br>者<br>(ウ) I<br>ル<br>アドレ | 的<br>は、<br>切<br>市<br>電<br>引<br>市<br>を<br>利<br>市<br>を<br>利<br>市<br>を<br>利<br>市<br>を<br>利<br>市<br>を<br>利<br>市<br>で<br>利<br>用<br>定<br>め<br>事<br>項<br>を<br>表<br>の<br>定<br>家<br>な<br>事<br>項<br>を<br>利<br>を<br>で<br>利<br>の<br>定<br>の<br>を<br>の<br>定<br>の<br>事<br>の<br>で<br>利<br>の<br>で<br>利<br>の<br>で<br>利<br>の<br>で<br>利<br>の<br>で<br>利<br>の<br>で<br>利<br>の<br>で<br>利<br>の<br>で<br>利<br>の<br>で<br>利<br>の<br>で<br>利<br>の<br>で<br>の<br>の<br>定<br>の<br>の<br>の<br>に<br>う<br>の<br>の<br>の<br>の<br>の<br>の<br>の<br>の<br>の<br>の<br>つ<br>の<br>の<br>つ<br>の<br>の<br>つ<br>の<br>の<br>つ<br>の<br>の<br>つ<br>の<br>の<br>つ<br>の<br>の<br>つ<br>の<br>つ<br>つ<br>の<br>つ<br>の<br>つ<br>の<br>つ<br>つ<br>の<br>つ<br>の<br>つ<br>の<br>つ<br>の<br>つ<br>の<br>つ<br>の<br>つ<br>の<br>つ<br>つ<br>の<br>つ<br>の<br>つ<br>つ<br>の<br>つ<br>つ<br>の<br>つ<br>つ<br>の<br>つ<br>の<br>つ<br>つ<br>の<br>つ<br>つ<br>ろ<br>つ<br>つ<br>の<br>つ<br>つ<br>つ<br>の<br>つ<br>つ<br>つ<br>つ | 請システム(       | 以下「本シ<br>ジャの手続<br>してインタ<br>して電子申<br>ムに登録し<br><b>,ます</b> | ステ<br>を行う<br>味で使<br>ーネッ<br>請等を<br>たメー |
| $\langle$                                                                                         | 利用者の                                                                                                    | 登録を開始        | する                                                      | >                                     |
| ***                                                                                               | lgr<br>j                                                                                                    | <b>圣</b> 択   | .net                                                    | ۍ<br>٦                                |

⑥メールアドレスを登録

| ■ docomo 4<br>ールが受信                                | IG 1!<br>できるように言                                                            | <b>5:59</b><br>设定してくださ                                                             | <b>ت ا</b>                                                         | D) |    |
|----------------------------------------------------|-----------------------------------------------------------------------------|------------------------------------------------------------------------------------|--------------------------------------------------------------------|----|----|
| (注意2)<br>を読み取ら<br>面が消画歴で<br>の履歴に残<br>ての方法<br>なおしてい | iphoneのコー<br>れた方は、メー<br>しまいますので<br>すようにしてく<br>でも画面が消え<br>メラ機能を使っ<br>ただきますよう | ドスキャナで二<br>ールソフトを開<br>で、メールソフ<br>ンマークをタッ<br>ください。<br>こてしまう場合<br>って二次元コー<br>らにお願いいた | 次元コード<br>いた際この画<br>トを開く前<br>プし、Safari<br>は、恐れ入り<br>ドを読み取り<br>します。) |    |    |
| メール:                                               | アドレス 🕺                                                                      | a l                                                                                |                                                                    |    |    |
| メールアド                                              | レス                                                                          |                                                                                    |                                                                    |    |    |
| メールアド                                              | レス(確認)                                                                      |                                                                                    |                                                                    |    | 入力 |
|                                                    |                                                                             |                                                                                    | _                                                                  |    |    |
|                                                    | 登鋒                                                                          | まする                                                                                | >                                                                  |    |    |
| ぁあ                                                 | 🔒 lgpos.t                                                                   | ask-asp.net                                                                        | S                                                                  |    |    |
| <                                                  | >                                                                           | ĵ α                                                                                |                                                                    |    |    |

⑦登録したメールアドレス宛てに認証コードが送信されるため、メールを

開きコードを確認し入力する

| ∎I docomo 4G                                       | 16:01                                    |                | ğ 🔳          |    |
|----------------------------------------------------|------------------------------------------|----------------|--------------|----|
| ▲+ 利用者の                                            | 新規登録                                     |                |              |    |
| 利用規約 メール<br>の確認 スの                                 | <b>アドレ</b> 利用者情報<br>登録 の入力               | 入力内容<br>の確認    | 本登録の<br>完了   |    |
| ↓ メールアドⅠ<br>本登録用の認証:<br>た。<br>メール受信後、3<br>入力してくださ! | レスの登録完了<br>コードを記載したメ<br>30分以内に本登録i<br>N。 | (ールを送<br>画面で登録 | 信しまし<br>t情報を |    |
| 認証コード                                              | ŏя                                       |                | _            | 入力 |
|                                                    |                                          |                |              |    |
| 読                                                  | 証コードを確認<br>lapos.task-asp                | する<br>.net     | ›<br>د       |    |
| < >                                                |                                          | Ê              | G            |    |

⑧利用者情報を入力する

| パスワード 必須                                                                                      |    |         |    |
|-----------------------------------------------------------------------------------------------|----|---------|----|
| パスワードは、以下の条件を2つ以上満たす8文字<br>以上の半角文字列を入力してください。<br>1) 英字 (大文字)<br>2) 英字 (小文字)<br>3) 数字<br>4) 記号 |    |         |    |
| パスワード (確認) 必須                                                                                 |    |         |    |
| 氏名 必須                                                                                         |    | $\succ$ | 入力 |
| 氏名(姓)                                                                                         | i. |         |    |
| 氏名 (名)                                                                                        |    |         |    |
| 氏名カナ 必須                                                                                       |    |         |    |
| 氏名カナ (セイ)                                                                                     |    |         |    |
| L<br>氏名カナ(メイ)                                                                                 |    |         |    |
|                                                                                               | J  |         |    |

| 郵便番号                                                                                                   | Ì |        |    |
|----------------------------------------------------------------------------------------------------|---|--------|----|
| 郵便番号(ハイフンなし)                                                                                           |   |        |    |
|                                                                                                    |   |        |    |
| 住所を検索する                                                                                                |   |        |    |
|                                                                                                    |   |        |    |
| 住所                                                                                                    |   |        |    |
| 都道府県                                                                                                   | ٦ |        |    |
|                                                                                                    |   |        |    |
| 市区町村                                                                                                   |   |        |    |
|                                                                                                    |   |        |    |
| 町名・番地・建物名・部屋番号                                                                                         |   |        |    |
|                                                                                                    | 1 |        |    |
| ч <u> </u>                                                                                             | _ |        |    |
| 牛年月日 必須                                                                                                |   |        |    |
|                                                                                                    |   |        |    |
|                                                                                                    | ٦ |        | [] |
| 選択してください ▼                                                                                             |   | $\geq$ | 入力 |
|                                                                                                    | ٦ |        |    |
| 選択してくたさい ▼                                                                                             |   |        |    |
| 8                                                                                                    | L |        |    |
| 選択してください                                                                                               |   |        |    |
| 性別                                                                                                    |   |        |    |
|                                                                                                    |   |        |    |
| ○ 男性                                                                                                   |   |        |    |
| ○ 女性                                                                                                   |   |        |    |
| ● 答えない                                                                                                 |   |        |    |
|                                                                                                    |   |        |    |
| お知らせ・通知メール                                                                                             |   |        |    |
| 「希望する」を選択すると、登録した利用者情<br>報や過去の申請内容に基づき関連するお知らせ<br>のメールが届きます。<br>「希望しない」を選択した場合でも、重要なお<br>知らせがメールで届きます。 |   |        |    |
| <ul> <li>希望する</li> </ul>                                                                               |   |        |    |
| ○ 希望しない                                                                                                |   |        |    |
| n n n n n n n n n n n n n n n n n n n                                                                  |   |        |    |
|                                                                                                    |   |        |    |

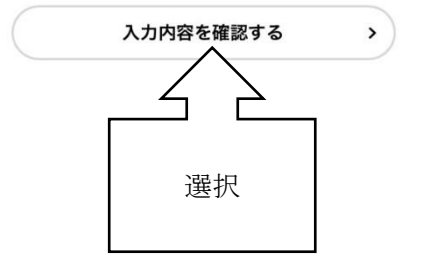

## ⑨入力内容を確認し「登録する」を選択

| I docomo  | 4G 16:08     | ğ 🔳 |
|-----------|--------------|-----|
| 電話番号      | <del>]</del> |     |
| 生年月日      | 1            |     |
| 性別        |              |     |
| お知らせ      | と・通知メール      |     |
| $\square$ | 登録する         | ,   |
| <         |              |     |
| ぁあ        | 選択           | S   |
| <         | ) <u>(</u>   |     |

⑩ホームに戻り「個人向け手続き」を選択

| docomo 4G | ;     | 16:11      |       |    | ğ 🔳      |
|-----------|-------|------------|-------|----|----------|
|           |       |            | 2     | さん | $\equiv$ |
|           |       |            |       |    |          |
|           |       | гØ         |       |    |          |
|           |       | E          |       |    |          |
|           |       |            |       |    |          |
| 申         | 請で    | きる手続       | きー    | 冟  |          |
| 覧#        | いら手続き | きを選択して     | て必要事  | 面を |          |
| 入力す       | ちと、こ  | スマホ・パ      | ソコンか  | ら申 |          |
| 請する       | ることが「 | できます。      |       |    |          |
| (         | 個。    | 人向け手続      | き >   | )  |          |
|           | _     | $\wedge$   |       |    |          |
| (         |       |            |       | )  |          |
|           |       | 選択         |       |    |          |
|           |       |            |       |    |          |
|           |       |            |       |    |          |
| ぁあ        | 🔒 Igp | os.task-as | p.net |    | S        |
| <         | >     | ſŤ         | m     |    | G        |

# ⑪「採用関係」を選択

| .∎II docomo 4G | 16:12 | ğ 🔳       |
|----------------|-------|-----------|
| ()<br>ホーム      |       | <i>さん</i> |
| │ キーワード検索      | ł     |           |
|                |       | 検索        |
| ┃ 条件を指定して      | 〔検索   |           |
| カテゴリ           | 組織    | 利用者情報     |
| イベント           |       | ٥         |
| アンケート          |       | ٥         |
| 採用関係           |       | Ø         |
|                | 7     | 0         |
| 選択             |       |           |
| ●健康・福祉         |       |           |

🗎 Igpos.task-asp.net

## 12手続き一覧より申込みする区分を選択

| docomo 4G 12:30                                    |          |                                                                           |
|----------------------------------------------------|----------|---------------------------------------------------------------------------|
| 手続き一覧(個人向け)                                        |          |                                                                           |
| 該当件数 7 件 🔞                                         | 全件表示     |                                                                           |
| <b>令和4年度 堺・教師ゆめ塾セミナー生登</b> 録<br>教育センター             | ₹ >      |                                                                           |
| 令和4年度 堺・学校インターンシップ登録<br>教育センター                     | <b>x</b> |                                                                           |
| <b>堺・学校インターンシップ登録</b><br>教育センター                    | ->       | <ul> <li>堺市保育士・保育所支払</li> <li>センター【堺市保育士等</li> <li>就職支援コーディネー】</li> </ul> |
| <b>堺・教師ゆめ塾セミナー生登録</b><br>教育センター                    | - >      | 事業】求職者登録申込み<br>を選択                                                        |
| 堺市保育士・保育所支援センター【堺市保<br>士等就職支援コーディネート事業】求職者<br>録申込み | 育<br>登   |                                                                           |
| 効保運営課<br>Ⅲ Igpos.task-asp.net                      |          |                                                                           |

#### 13画面をスクロールし、「次へ進む」を選択

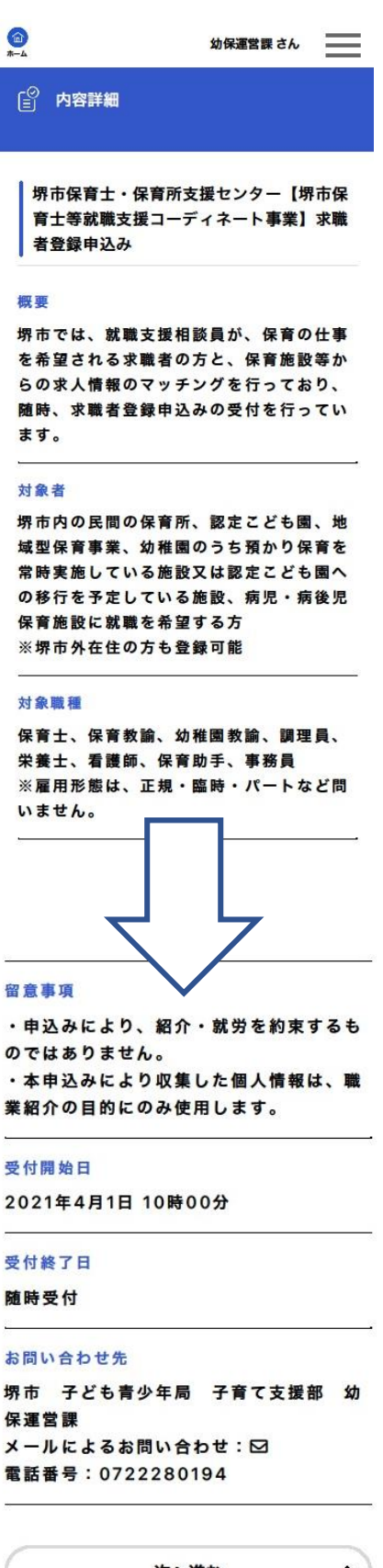

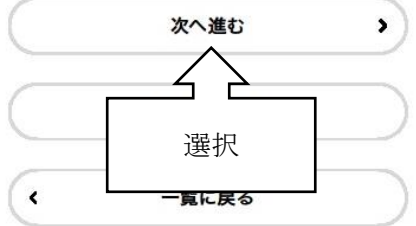

⑭申請内容を入力し、「次へ進む」を選択(1/6ページ)

|                                                                     | - |    |
|---------------------------------------------------------------------|---|----|
| [○ 申請内容の入力                                                          |   |    |
| 申請内容の入力申請内容の確認申請の完了                                                 |   |    |
| (1/6ページ)<br>堺市保育士・保育所支援センター【堺市保<br>育士等就職支援コーディネート事業】求職<br>者登録申込み    |   |    |
| 申請者氏名 必須                                                            |   |    |
| 姓                                                                   |   |    |
| <u>ل</u>                                                            |   |    |
| <u>*</u>                                                            |   |    |
| <b>A</b>                                                            |   |    |
| 五<br>申請者氏名(フリガナ) 必須                                                 |   | 入力 |
| 五<br>申請者氏名(フリガナ) 必須<br>姓 (カタカナ)                                     |   | 入力 |
| 4<br>申請者氏名(フリガナ) ◎須<br>姓(カタカナ)<br>名(カタカナ)                           |   | 入力 |
| 4<br>申請者氏名(フリガナ) 必須<br>姓(カタカナ)<br>名(カタカナ)                           |   | 入力 |
| 4<br>申請者氏名(フリガナ) 必須<br>姓(カタカナ)<br>名(カタカナ)<br>生年月日 必須                |   | 入力 |
| 年<br>申請者氏名(フリガナ) 必須<br>姓(カタカナ)<br>名(カタカナ)<br>生年月日 必須<br>年           |   | 入力 |
| 4<br>■請者氏名(フリガナ) 必須<br>姓(カタカナ)<br>名(カタカナ)<br>生年月日 必須<br>年<br>月      |   | 入力 |
| 4<br>■請者氏名(フリガナ) 必須<br>姓(カタカナ)<br>名(カタカナ)<br>生年月日 必須<br>年<br>月<br>「 |   | 入力 |
| ▲<br>申請者氏名(フリガナ) 必須<br>姓(カタカナ)<br>名(カタカナ)<br>生年月日 必須<br>年<br>月<br>日 |   | 入力 |

| 年齢 必須                                           |   |         |    |
|-------------------------------------------------|---|---------|----|
| 半角で入力してください。                                    |   |         |    |
|                                                 |   |         |    |
|                                                 |   |         |    |
| 住所必须                                            |   |         |    |
| 郵便番号(ハイフンなし)                                    |   |         |    |
|                                                 |   |         |    |
| 住所を検索する                                         |   |         |    |
| 即道乃以来                                           |   |         |    |
| 市区町村                                            |   |         |    |
|                                                 |   |         |    |
| 町名・番地・建物名・部屋番号                                  |   |         |    |
|                                                 |   |         |    |
|                                                 |   |         |    |
| 電話省方 1 202                                      |   |         |    |
| 半角数字・ハイフン無しで入力してください。<br>ご自宅もしくは携帯電話等、連絡がつきやすい番 |   |         |    |
| 号を人力してください。<br>入力例)012-345-6789は0123456789と入力   |   |         |    |
|                                                 |   |         |    |
|                                                 |   |         |    |
| 電話番号2                                           | l | $\succ$ | スカ |
| 半角数字・ハイフン無しで入力してください。<br>ご自宅もしくは携帯電話等、連絡がつきやすい番 |   |         |    |
| 号を入力してください。<br>入力例)012-345-6789は0123456789と入力   |   |         |    |
|                                                 |   |         |    |
| J                                               |   |         |    |
| 連絡先メールアドレス 必須                                   |   |         |    |
| 利用者の連絡先メールアドレスを入力してくださ<br>い。                    |   |         |    |
| メールアドレス                                         |   |         |    |
|                                                 |   |         |    |
| メールアドレス (確認)                                    |   |         |    |
|                                                 |   |         |    |
| 現在の勤務先 必須                                       |   |         |    |
| 選択解除                                            |   |         |    |
| ○ 有り                                            |   |         |    |
| ◎ 無し                                            |   |         |    |
|                                                 |   |         |    |
| 次へ進む >                                          |   |         |    |
| 保存してあとで申請する                                     |   |         |    |
|                                                 |   |         |    |
| く 戻る                                            | J |         |    |

19申請内容を入力し、「次へ進む」を選択(2/6ページ)

| (○) 申請内容の入力                                                                  |      |   |
|------------------------------------------------------------------------------|------|---|
| 申請内容の入力 申請内容の確認 申請の完了                                                        |      |   |
| (2/6ページ)<br>堺市保育士・保育所支援センター【堺市保<br>育士等就職支援コーディネート事業】求職<br>者登録申込み             |      |   |
| 保育施設等の勤務経験                                                                   |      |   |
| 保育施設等勤務経験 🛛 🛛 🖉                                                              |      |   |
| 選択解除                                                                         |      |   |
| ○ 有り                                                                         |      |   |
| ○ 無し                                                                         |      |   |
| 就労時期 必須                                                                      |      |   |
| すぐに働きたい:すぐに保育の仕事を探そうとい<br>う方、または、就労時期を決めている方<br>いずれ働きたい:将来的に保育の仕事を考えてい<br>る方 |      |   |
| 選択解除                                                                         | - ノス | 力 |
| ○ すぐに働きたい                                                                    |      |   |
| ○ いすれ働きたい                                                                    |      |   |
| 希望職種                                                                         |      |   |
| □ 保育士                                                                        |      |   |
| □ 保育教諭                                                                       |      |   |
| □ 幼稚園教諭                                                                      |      |   |
| 調理員                                                                          |      |   |
| □ 栄養士                                                                        |      |   |
| 看護師                                                                          |      |   |
| □ 保育助手                                                                       |      |   |
| し」事務員                                                                        |      |   |
|                                                                              |      |   |

| 保育士証(保育士登録) 必須                |   |   |    |
|-------------------------------|---|---|----|
| 選択解除                          |   |   |    |
| ○ 有り                          |   |   |    |
| ○ 登録申請中または申請予定                |   |   |    |
| ○ 無し                          |   |   |    |
|                               |   |   |    |
| 刘 在國 教訓 光 計 八 20 法            |   |   |    |
| 進水解除                          |   |   |    |
| () 未更新                        |   |   |    |
|                               |   |   |    |
|                               | 6 |   |    |
| 学歴                            | 2 |   |    |
|                               |   |   |    |
| 東於子座 2018                     |   |   |    |
| 選択解除                          | l | > | 入力 |
| ○ 大字                          |   |   |    |
| <ul> <li>○ その他</li> </ul>     |   |   |    |
|                               |   |   |    |
| 最終学歴 必須                       |   |   |    |
| 具体的な学歴を入力してください。              |   |   |    |
| 入子・ 短期入子の場合は子即号で入力してくたさ<br>い。 |   |   |    |
| 入力例) OO短期大学 △△学部 □□学科         | 8 |   |    |
|                               | 8 |   |    |
|                               |   |   |    |
| 次へ進む >                        |   |   |    |
| 保存してあとで申請する                   |   |   |    |
| く 戻る                          |   |   |    |
|                               |   |   |    |

16申請内容を入力し、「次へ進む」を選択(3/6ページ)

| ◎ 申請内容の入力             |                      |   |    |
|-----------------------|----------------------|---|----|
|                       |                      |   |    |
| 申請内容の入力 申請内容の確認 申請の完了 | •                    |   |    |
| (3/6-                 | ページ)<br>惯 <b>声</b> 保 |   |    |
| 育士等就職支援コーディネート事業      | 】求職                  |   |    |
| 者登録申込み                |                      |   |    |
| 職歴(業務内容)              |                      |   |    |
| 直近のものから順に入力してください。    |                      |   |    |
| 職歴1 内容                |                      |   |    |
| 入力例)OO株式会社            |                      |   |    |
|                       |                      |   |    |
| 職歷1 勤務開始日             |                      |   |    |
|                       |                      |   |    |
| 職應] 勤務終了日             |                      |   |    |
|                       |                      |   |    |
|                       |                      |   |    |
| 職歴2内容                 |                      |   |    |
|                       | 1                    | λ | 入力 |
|                       | ļ                    |   |    |
| 職歴2 勤務開始日             |                      |   |    |
|                       | (m)                  |   |    |
|                       |                      |   |    |
| 職歴2 勤務終了日             |                      |   |    |
|                       |                      |   |    |
|                       |                      |   |    |
| 職歴3 内容                |                      |   |    |
|                       |                      |   |    |
|                       |                      |   |    |
| 職歴3 勤務開始日             |                      |   |    |
|                       |                      |   |    |
| 業業の単数位フロ              |                      |   |    |
| 戦症3 勤務校」ロ             |                      |   |    |
|                       |                      |   |    |
| 次へ進む                  |                      |   |    |
|                       |                      |   |    |
| 保存してあとで申請する           | $\supset$            |   |    |
| C                     | -                    |   |    |
| く 戻る                  |                      |   |    |

10申請内容を入力し、「次へ進む」を選択(4/6ページ)

| ◎ 申請内容の入力                                                        |    |
|------------------------------------------------------------------|----|
| 申請内容の入力申請内容の確認申請の完了                                              |    |
| (4/6ページ)<br>堺市保育士・保育所支援センター【堺市保<br>育士等就職支援コーディネート事業】求職<br>者登録申込み |    |
| 希望する勤務地等                                                         |    |
| 希望する勤務地 必須                                                       |    |
| □ 全域                                                             |    |
| □ 堺区                                                             |    |
|                                                                  |    |
| 東区                                                               |    |
|                                                                  |    |
|                                                                  |    |
|                                                                  |    |
|                                                                  |    |
| 希望する勤務保育施設等                                                      | 入力 |
| () 保育所                                                           |    |
| <ul> <li>認定こども園</li> </ul>                                       |    |
| □ 地域型保育事業                                                        |    |
| □ 幼稚園                                                            |    |
| ↓ 病児・病後児保育施設                                                     |    |
| 希望する勤務形態 必須                                                      |    |
| 選択解除                                                             |    |
| ○ 正規職員                                                           |    |
| ○ 臨時職員                                                           |    |
| 🔘 臨時職員(朝のみ夕のみでも可)                                                |    |

| 希望する就業時間                        |      |
|---------------------------------|------|
| 希望開始時刻(時)                       |      |
| 希望する開始時刻(時)をひとつ選んでくださ<br>い。     |      |
| 選択してください                        |      |
| 希望開始時刻(分)                       |      |
| 希望する開始時刻(分)をひとつ選んでくださ<br>い。<br> |      |
| 選択してください                        |      |
| 希望終了時刻(時)                       |      |
| 希望する終了時刻(時)をひとつ選んでくださ<br>い。<br> |      |
| 選択してください                        |      |
| 希望終了時刻(分)                       |      |
| 希望する終了時刻(分)をひとつ選んでくださ<br>い。     |      |
| 選択してください                        |      |
| 早朝勤務                            |      |
| 選択解除                            |      |
| ○ 可                             | > 入力 |
| ○ 不可                            |      |
| 延長勤務                            |      |
| 選択解除                            |      |
| O 可<br>                         |      |
| 0 个9                            |      |
| 希望する休みの曜日                       |      |
| □ 月                             |      |
|                                 |      |
|                                 |      |
|                                 |      |
|                                 |      |
|                                 |      |
|                                 |      |
| <ul><li>その他</li></ul>           |      |
| その他希望等                          |      |
|                                 |      |
| 次へ進む >                          |      |
| 保存してあとで申請する                     |      |

16申請内容を入力し、「次へ進む」を選択(5/6ページ)

| 〔○<br>三 申請内容の入力<br>                                         |                 |
|-------------------------------------------------------------|-----------------|
|                                                             |                 |
| 申請内容の入力申請内容の確認申請の完了                                         | - 43            |
| (5/6ペー<br>堺市保育士・保育所支援センター【堺市<br>育士等就職支援コーディネート事業】<br>者登録申込み | -ジ)<br>市保<br>求職 |
| その他資格・免許取得状況                                                |                 |
| 資格・免許1                                                      |                 |
| 入力例)普通運転免許                                                  | _               |
|                                                             |                 |
| 資格・免許1 取得日                                                  |                 |
|                                                             |                 |
| 資格・免許 2                                                     |                 |
| 入力例)普通運転免許                                                  |                 |
|                                                             |                 |
| 資格・免許 2 取得日                                                 |                 |
|                                                             |                 |
| 資格・免許 3                                                     |                 |
| 入力例)普通運転免許                                                  |                 |
|                                                             |                 |
| 資格・免許 3 取得日                                                 |                 |
|                                                             | <b> </b>        |
| 求職票有効期限                                                     |                 |
| *希望があれば入力してください。                                            |                 |
|                                                             |                 |
|                                                             |                 |
| 次へ進む                                                        | <u> </u>        |
| 保存してあとで申請する                                                 | $\supset$       |
| < 戻る                                                        |                 |
|                                                             |                 |

#### ⑪同意書の内容確認の上、「同意する」に☑をつけ、次へ進む

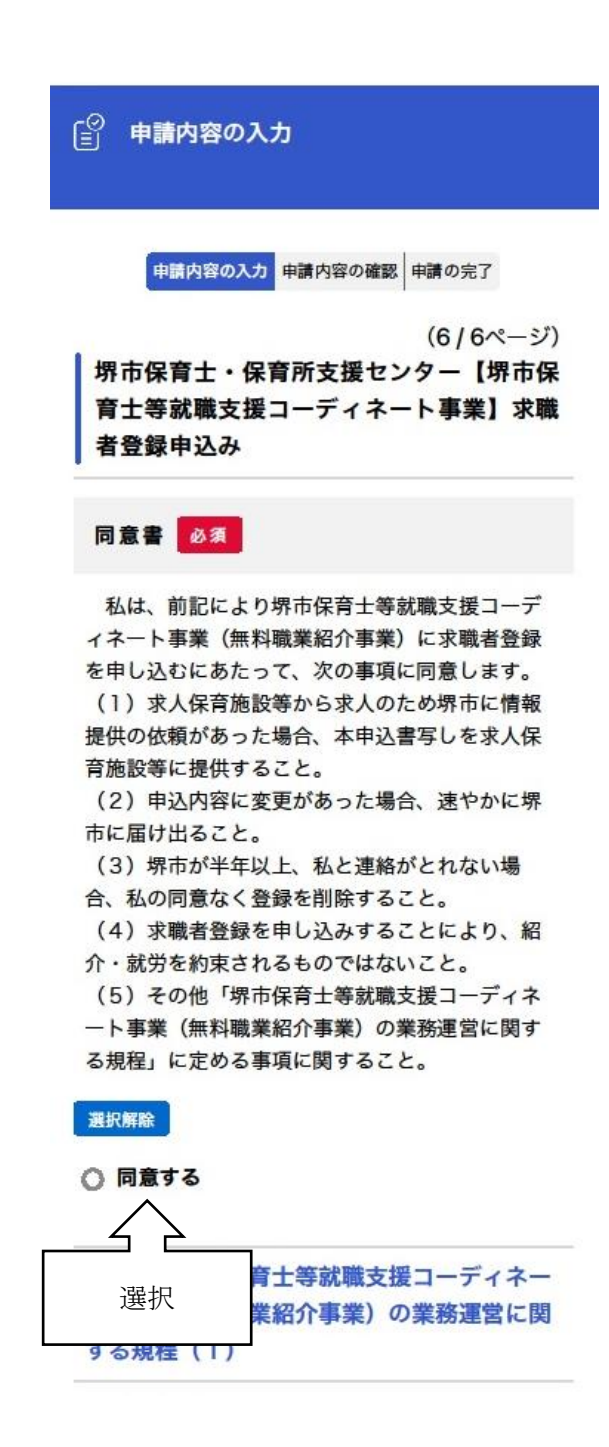

# 18申請内容に誤りがないか確認し、「申請する」を選択

| 申請内容の入力申請内容の確認                                       | 申請の完了 |  |
|------------------------------------------------------|-------|--|
| 堺市保育士・保育所支援センター【堺市係<br>育士等就職支援コーディネート事業】求職<br>者登録申込み |       |  |
| 申請者氏名                                                |       |  |
|                                                      | 修正する  |  |
| 申請者氏名(フリガナ)                                          |       |  |
|                                                      | 修正する  |  |
| 生年月日                                                 |       |  |
|                                                      | 修正する  |  |
| 年齡                                                   |       |  |
|                                                      | 修正する  |  |
| 住所                                                   |       |  |
|                                                      | 修正する  |  |
| 同意書                                                  |       |  |
|                                                      | 修正する  |  |
| 申請する                                                 | >     |  |
|                                                      | 7     |  |